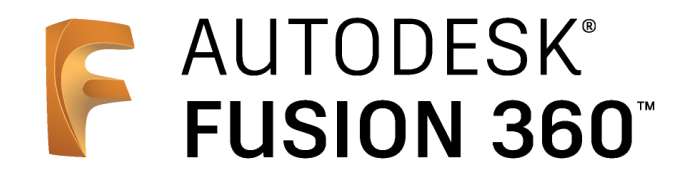

# ビギナー向けレッスン

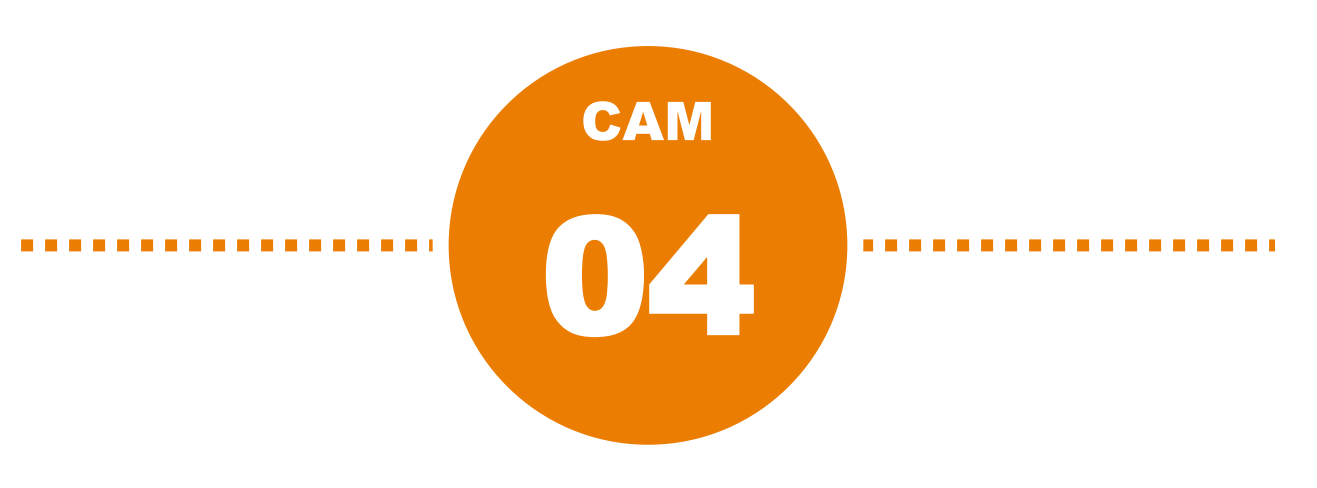

# 旋盤加工:前編

- 3Dデータの準備
- [設定] の作成
- 加工パスの作成 旋盤フェイシング –
- 加工パスの作成 旋盤輪郭粗取り-
- 加工パスの作成 旋盤輪郭仕上げ –
- 警告の確認と修正

# 3Dデータの準備

## サンプルデータを開く

1 [データパネルを表示] をクリック

2

[CAM Samples] をダブルクリック

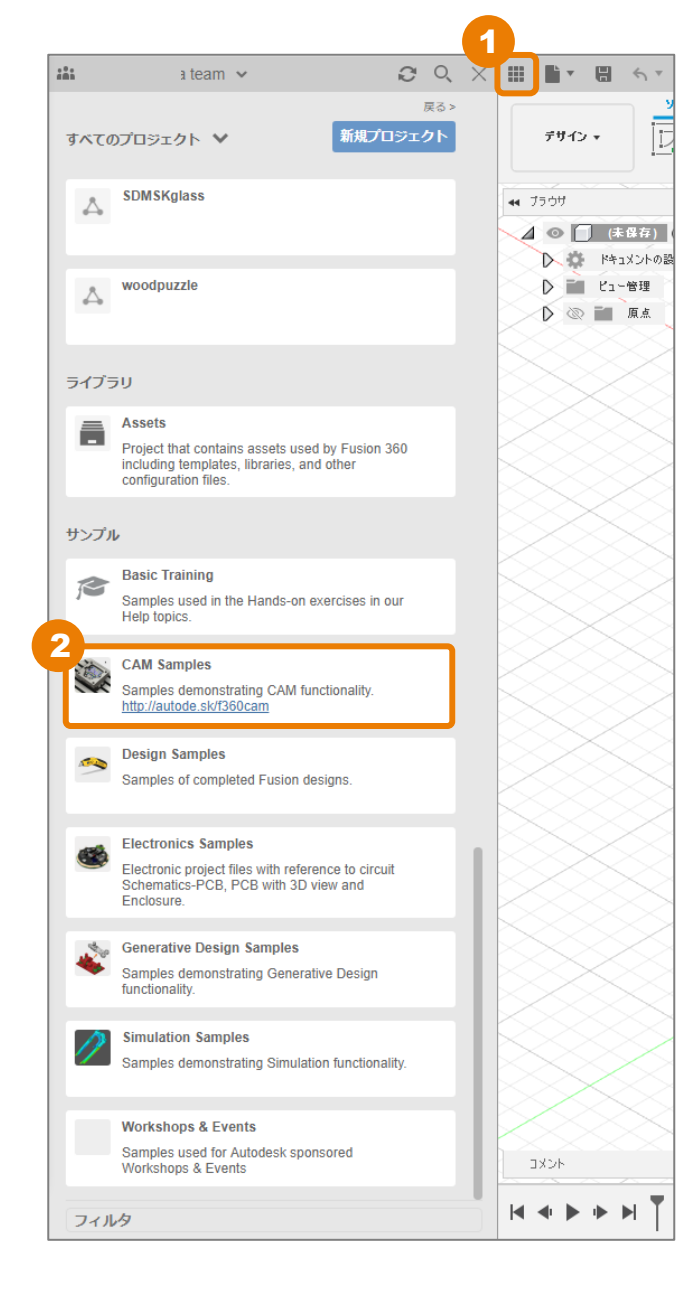

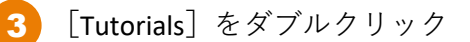

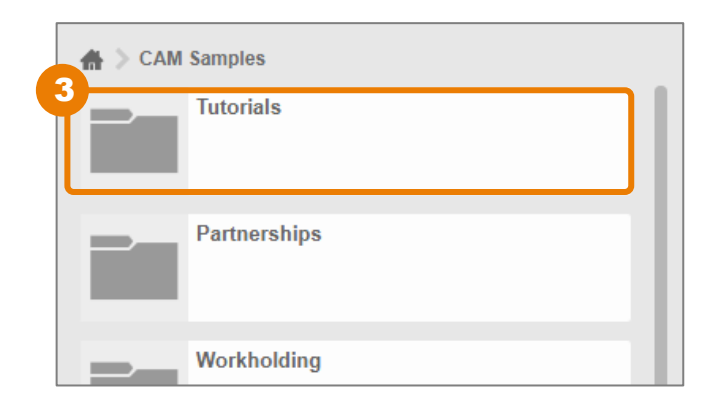

### 3Dデータの準備

5

### 4 [Tutorial6]をダブルクリック

※サンプルデータのため、上書き保存ができません。保存する場合は、[ファイル]
 →[名前を付けて保存]で、ご自身の管理するプロジェクトへ保存してください。

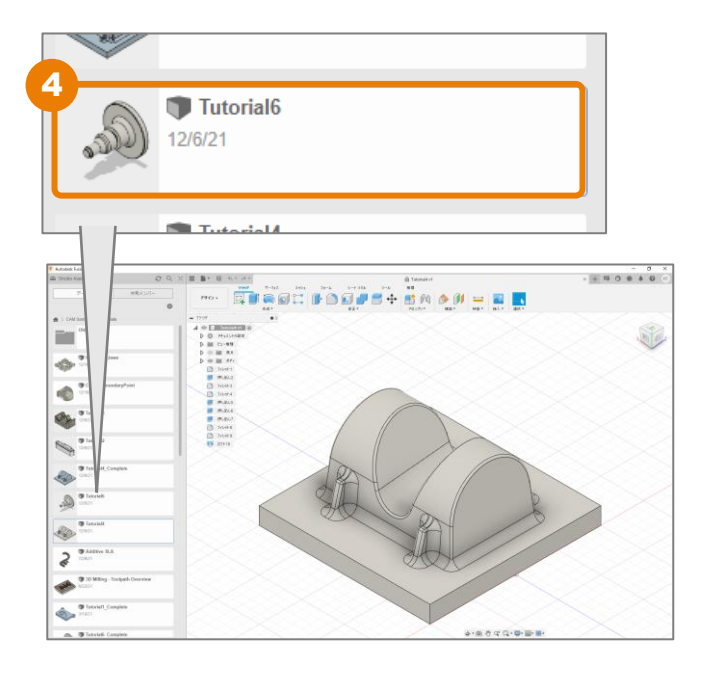

[データパネルを閉じる]をクリック

| E Au | todesk Fusion 360       |                   | 6  |
|------|-------------------------|-------------------|----|
|      | i team 🐱                | Q                 | XX |
|      | データ                     | 共有メンバー            |    |
|      |                         |                   | \$ |
| ŧ    | > CAM Samples > Tutoria | ls                |    |
|      | 0                       |                   |    |
| æ    | TINTO to 2D M           | achining_Complete |    |

6 作業スペースを [製造] に切り替える

[製造]はCAMデータを作成するための作 業スペースです。

|               | 999K   | サーフェス                | בליט'X   | 74-1              |
|---------------|--------|----------------------|----------|-------------------|
| デサイン 🔻        | 2      | İ 🥽 💽                |          |                   |
| デザイン          |        | 1年成 •                | $\times$ | $\langle \rangle$ |
| ジェネレーティブ デザイン | 1 💿    | $\overline{\langle}$ |          | $\bigcirc$        |
| レンダリング        | 定      | $\sim$               | >>       | $\triangleleft$   |
| アニメーション       |        | >>                   |          | $\geq$            |
| シミュレーション      | $\sim$ | >>                   | $\sim$   | $\geq 1$          |
| 製造            |        |                      |          | $\leq$            |
| 园市            | •      | $<\!\!<\!\!<$        | >>       | $\triangleleft$   |
| איזעשוע 🔲     |        |                      |          |                   |

### 単位を確認する

- 1 [単位] が [mm] になっていることを確認
- <</li>
   ✓ 1555
   CAM ルート
   単位:mm
   ● ●
   ● ●
   ● ●
   ● ●
   ● ●
   ● ●
   ● ●
   ● ●
   ● ●
   ● ●
   ● ●
   ● ●
   ● ●
   ● ●
   ●
   ●
   ●
   ●
   ●
   ●
   ●
   ●
   ●
   ●
   ●
   ●
   ●
   ●
   ●
   ●
   ●
   ●
   ●
   ●
   ●
   ●
   ●
   ●
   ●
   ●
   ●
   ●
   ●
   ●
   ●
   ●
   ●
   ●
   ●
   ●
   ●
   ●
   ●
   ●
   ●
   ●
   ●
   ●
   ●
   ●
   ●
   ●
   ●
   ●
   ●
   ●
   ●
   ●
   ●
   ●
   ●
   ●
   ●
   ●
   ●
   ●
   ●
   ●
   ●
   ●
   ●
   ●
   ●
   ●
   ●
   ●
   ●
   ●
   ●
   ●
   ●
   ●
   ●
   ●
   ●
   ●
   ●
   ●
   ●
   ●
   ●
   ●
   ●
   ●
   ●
   ●
   ●
   ●
   ●
   ●
   ●
   ●
   ●
   ●
   ●
   ●
   ●

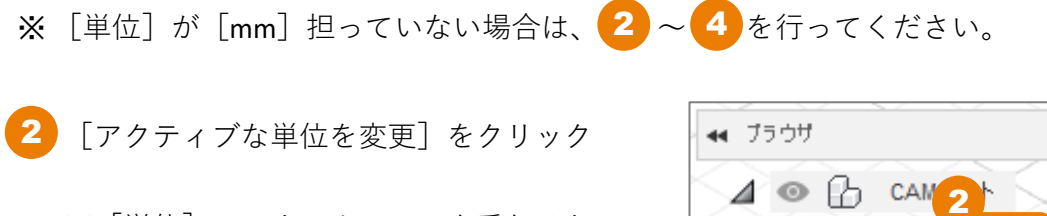

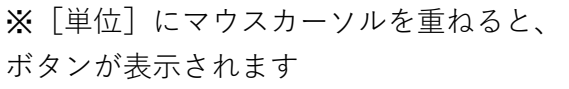

| ブラウザ                     |         |                   |                    |        | •            |
|--------------------------|---------|-------------------|--------------------|--------|--------------|
| 4 • 6                    | 5 CAN 2 | $\mathbf{r} \leq$ | X                  |        |              |
|                          | 単位:mm   | 2                 | >                  | $\geq$ | $\mathbb{S}$ |
| ליד 🕽                    | ティブな単位  | を変更               | $\sim$             | $\sim$ | $\bigcirc$   |
| $\triangleright$ $\circ$ | 🔓 E71   | v >               | $\bigtriangledown$ | $\sim$ | $\supset$    |
| 0                        | 🗁 設定    | $\geq$            |                    |        |              |
|                          | $\sim$  | $\leq$            | $\leq$             |        |              |
| <                        | >>      |                   | < >                | $\sim$ |              |

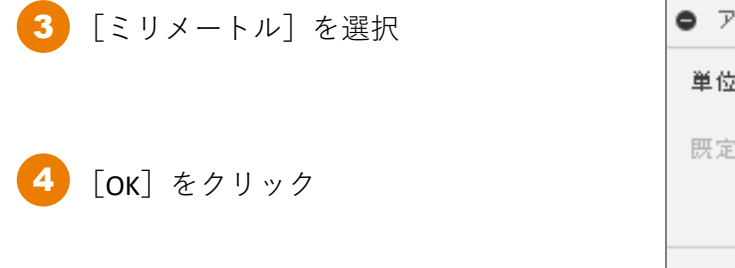

| ● アケティブな単位を変更 |                                      |  |  |  |  |
|---------------|--------------------------------------|--|--|--|--|
| 単位のタイプ ୟ      | ຂຽ% ∽ Ւル 🔹                           |  |  |  |  |
| 既定として設定       |                                      |  |  |  |  |
|               | <ul><li>4</li><li>OK キャンセル</li></ul> |  |  |  |  |

ツールパスを作成するときには、はじめに [設定] を作成します。加工機、操作タイプ、座標系、 基準点、加工対象モデル、治具モデルなどが設定できます。

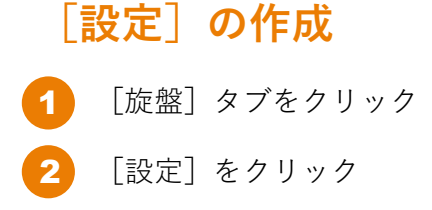

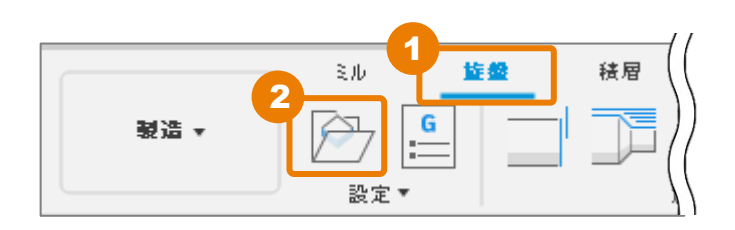

## [設定] タブ内の条件の設定

- 1 [操作タイプ] が [旋盤またはミルター ン] になっていることを確認
- 2 [スピンドル] が [プライマリスピンド ル] になっていることを確認
- 3 [方向] が [Z軸/平面、X点を選択] に なっていることを確認

| ● 設定:設定1 |                              |  |  |  |  |
|----------|------------------------------|--|--|--|--|
| 🗗 設定 🧧   | ストック 😨 ポスト処理                 |  |  |  |  |
| ▼ マシン    |                              |  |  |  |  |
| マシン      | 選択                           |  |  |  |  |
| ▼ 設定     |                              |  |  |  |  |
| 操作タイプ 1  | 旋盤またはミルターン・                  |  |  |  |  |
| スピンドル 🙎  | 2 75イマリスピンドル ・               |  |  |  |  |
| ▼ ワーク産標系 | ▼ ワ〜り 産 <del>復</del> 系 (WCS) |  |  |  |  |
| 方向 3     | Ζ軸/平面、Χ点を選択 ▼                |  |  |  |  |
| Z軸(回転軸)  | <b>≻</b>                     |  |  |  |  |
| Ζ軸を反転    |                              |  |  |  |  |
| 点からの X 軸 |                              |  |  |  |  |
| X軸を反転    |                              |  |  |  |  |

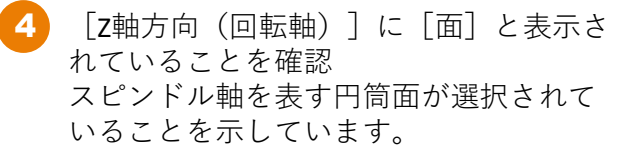

[面]と表示されていない場合は、円筒 面を選択してください。

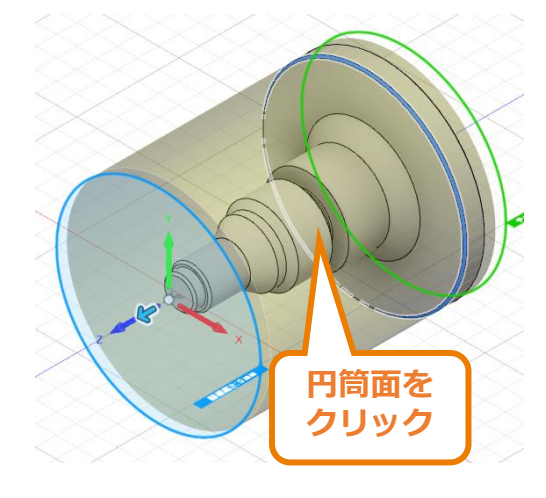

[**Z**軸を反転] にチェック

5

Z軸の正方向が前面から離れる向きに設定 します。

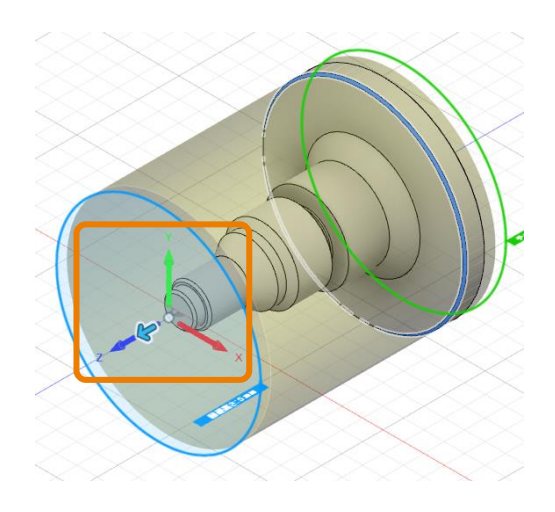

| 設定:設定1              |                   |
|---------------------|-------------------|
| 🗗 He 🧐              | ストック 🔋 ポスト処理      |
| ▼ マシン               |                   |
| マシン                 | 選択                |
| ▼ 設定                |                   |
| 操作タイプ               | 旋盤またはミルターン・       |
| スピンドル               | プライマリスピンドル 🔹      |
| ▼ ワーク産標系            | (WCS)             |
| 方向                  | Ζ軸/平面、Χ点を選択 ▼     |
| Z軸(回転軸)             | <u>▶</u> <b>च</b> |
| Ζ軸を反転               | <b>5</b>          |
| 点からの X 軸            | 心筆                |
| <mark>X</mark> 軸を反転 | 0                 |
| 原点                  | ストック フロント 🔹       |
| ▼ 回港高を              |                   |
| 回避高を参照              | ストック フロント 🔹       |
| オフセット               | 5 mm 🔹            |
| ▼ モデル               | 6                 |
| 0                   | ・<br>OK キャンセル     |

**6** [**Οκ**] をクリック

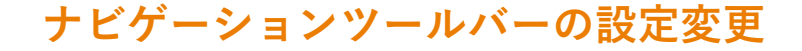

1 [アクティブなセットアップを同期] をクリック

[アクティブなセットアップとビューを同期] にチェック

定義した平面をもとに、アイソメトリックビューで表示されます。 黒い丸がついている [設定] がアクティブです。

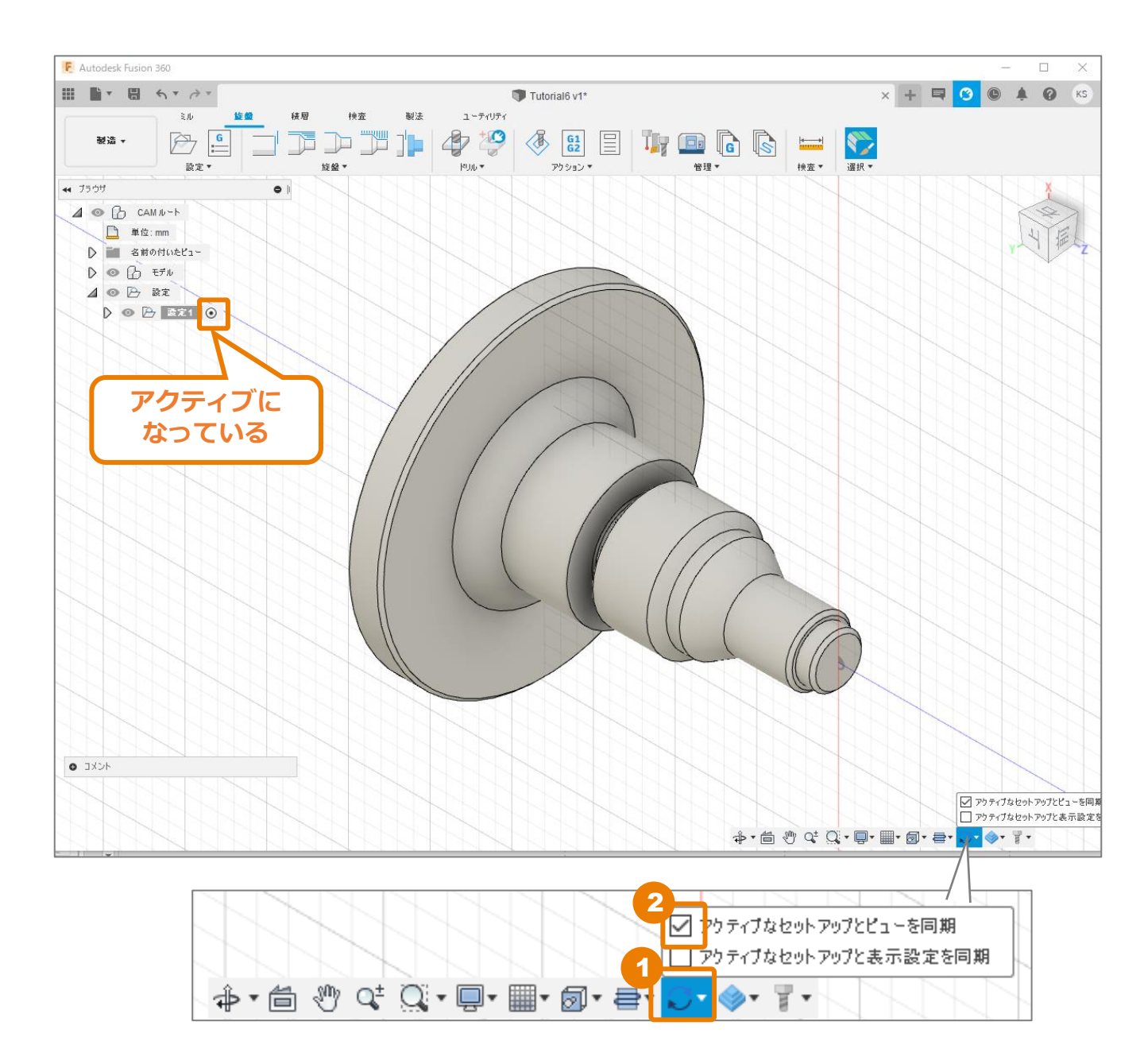

### [設定] タブ内の条件の設定(続き)

●「設定1」を右クリック→[編集]をク リック

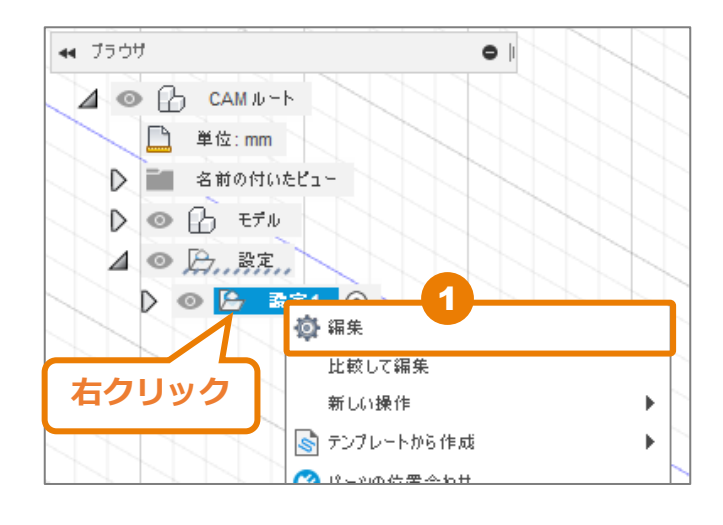

- 2 [回避高さ参照]を[ストックフロン ト]に設定。
  - 回避高さでは、工具の保持位置を制御し ます。
- 3 [オフセット] を「25mm」に変更。
- 4 [モデル] に [ボディ] と表示されている ことを確認。

複数のモデルが存在する場合は、その中から加工対象モデルを選択します。今回はモ デルが1つなので、自動的に選択されてい ます。

5 [チャックの参照] が [モデルバック] になっていることを確認。

チャックの基準位置とそこからのオフセッ ト値を設定します。

6 [オフセット]を「-12mm」に変更。

|          | $\sim \sim \sim \sim$  |
|----------|------------------------|
| ▼ワーク産標示  | T(WCS)                 |
| 方向       | Ζ軸/平面、X点を選択 ▼          |
| Z軸(回転軸)  | <mark>≽</mark> ⊞ ×     |
| Ζ軸を反転    |                        |
| 点からの X 軸 | <b>▶</b> 無             |
| X軸を反転    |                        |
| 原点       | גרשל לעשל איני א       |
| ▼ 回邊高を   |                        |
| 回避高を参照   | גרשל לעאל 🗸 🗸          |
| オフセット    | 25 mm 3                |
| ▼ モデル    |                        |
| モデル      | ि <b>ग</b> ॅन <b>4</b> |
| 回転輪郭     |                        |
| ▼ £₽90   |                        |
| チャックの参照  | モデル パック 🗾 🚽 5          |
| オフセット    | -12 mm 🗧 6             |
| 0        | OK キャンセル               |

[ストック] タブ内の条件の設定

1 [ストック] タブをクリック

 [ストック]の上にマウスカーソルを重ね、 ツールチップス(使い方のヒント)を確認。

旋盤では、円柱を使います。

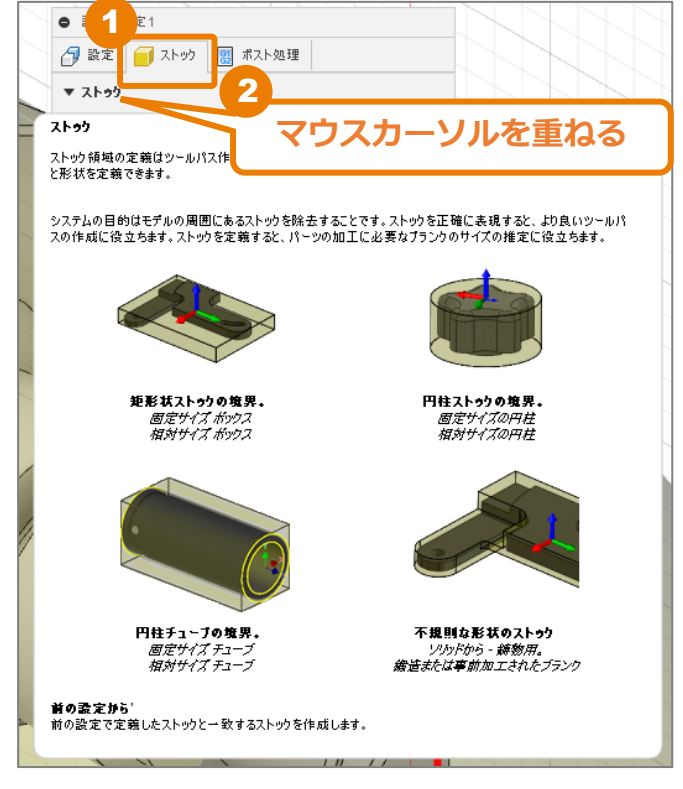

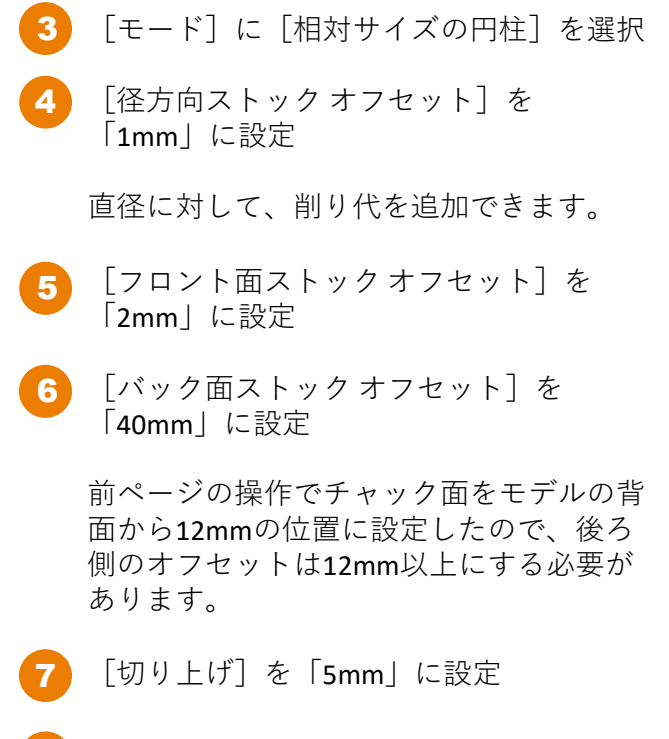

8 [ストックの寸法] が必要なストック寸法 になっています。

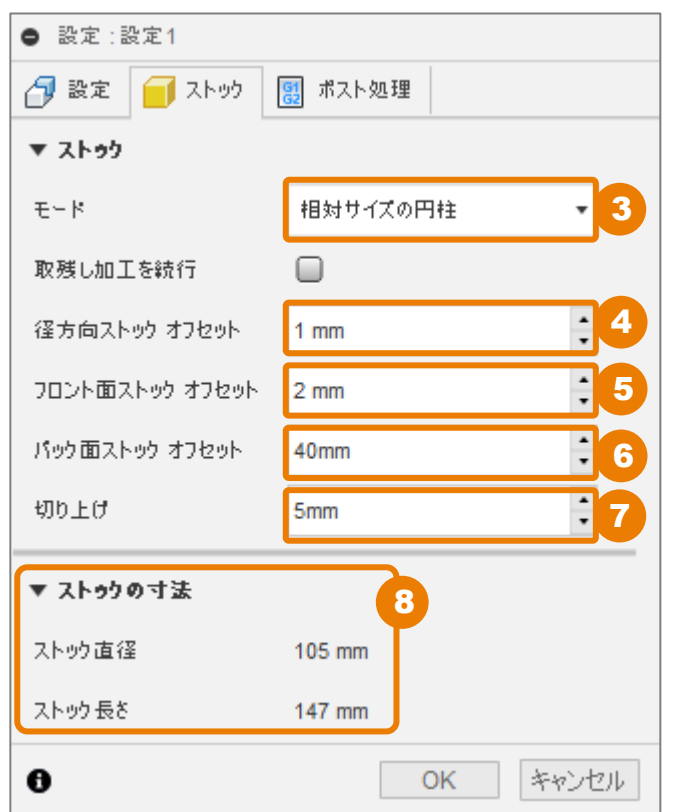

### [ポスト処理] タブ内の条件の設定

- 1 [ポスト処理]タブをクリック
- 2 [プログラム名/番号]を「1001」に設定

HaasやFANUCのNCプログラムに表記される O番号になります。

3 [プログラム コメント] に「Turning Intro」 を入力

NCプログラムの冒頭に表記されます。

④ [WCSオフセット]を「1」に設定 ワークコーディネートオフセットになります。

### 5 [OK] をクリック

| ● 設定:設定1<br>→ 設定 → ストック |                 |  |  |  |
|-------------------------|-----------------|--|--|--|
| ▼ プログラム                 |                 |  |  |  |
| プログラム名/番号               | 1001 2          |  |  |  |
| プログラム コメント              | Turning Intro 3 |  |  |  |
| ▼ マシン WCS               |                 |  |  |  |
| WCS オフセット               | 1 4             |  |  |  |
| 複数 WCS オフセット            |                 |  |  |  |
| 0                       | • OK キャンセル      |  |  |  |

<u> 加工パスの作成 – 旋盤フェイシング –</u>

旋盤加工の [旋盤フェイシング]を使って、ストックの全面を平坦にします。

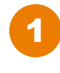

2

[旋盤]タブが選択されていることを確認

[旋盤フェイシング] をクリック

[工具]タブ

工具の選択、クーラント、工具方向、送 りと速度を設定できます。

#### [形状] タブ

スピンドル軸に沿って加工する境界領域 を設定できます。選択したツールパスに よって設定できる内容が変わります。

[半径]タブ

半径方向の境界を設定できます。

#### [切削]タブ

切削のパラメータ設定です。1回のカット 量、複数カットの取り残し設定などがで きます。

#### [リンク] タブ

工具の進入、退避の設定が可能です。 [進入&退避]では、切削前後の位置決 めができます。[進入動作]では、工具 の進入方法などが設定できます。

|      |              | // |
|------|--------------|----|
|      | ミル <b>旋盤</b> | 積層 |
| 製造 ▼ |              |    |
| L    | 」 設定▼ 2      |    |

| ● 面:面2                 |      |                 |
|------------------------|------|-----------------|
| 🖣 工具                   | ด 形状 | 🍋 半径 🚽 パス 💋 リンク |
| ▼ 工具                   |      |                 |
| 工具                     |      | 選択              |
| ケーラント <mark>(</mark> ( | :)   | สาน -           |
| 工具方向                   |      | 0 deg           |
| ▼ 送りと速                 | æ    |                 |
| プリセット                  |      | 70201 -         |
| 一定の面速度を使用              |      |                 |
| 主軸回転速度                 |      | 500 rpm         |
| 回転あたりの送りを使用            |      |                 |
| 切削送b速度                 |      | 1000 mm/min 🛓   |
| 進入送り速度                 |      | 1000 mm/min 🛓   |
| 退出送り速度                 |      | 1000 mm/min 🗘   |
| 0                      |      | OK キャンセル        |

## [工具] タブ内の条件を設定する

### [工具]の[選択]をクリック

1

[工具を選択] ウィンドウが開きます。 このウィンドウは4つのエリアに分かれ ています。

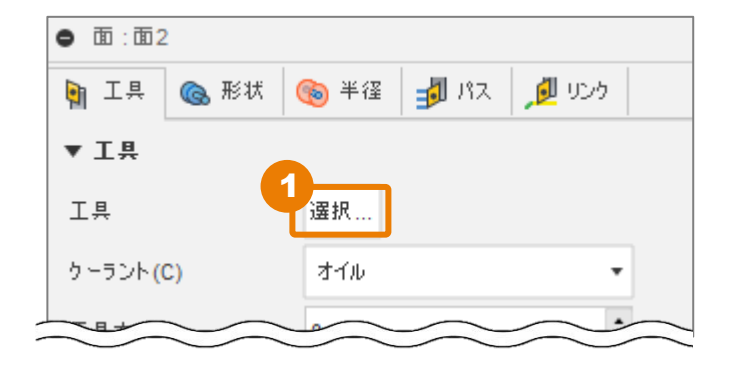

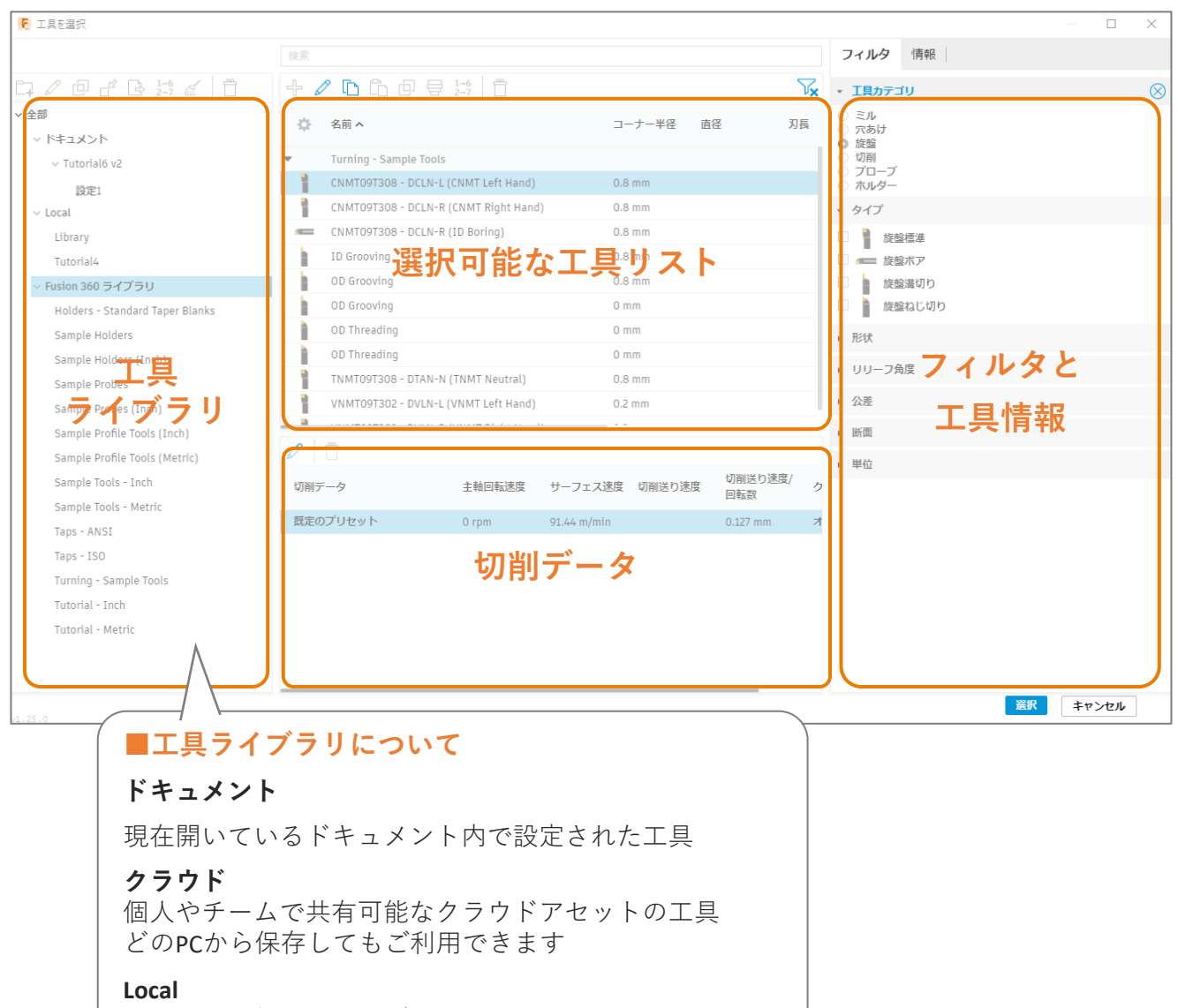

ローカルで個人用ライブラリとして利用できる工具 ご自身のPCに保存されます

### Fusion 360 ライブラリ

ソフトウェアに標準搭載されている工具

加エパスの作成 - 旋盤フェイシング -

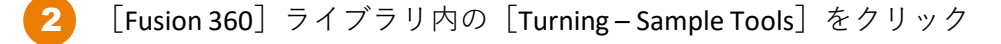

[CNMT09T308 – DCLN –R (CNMT Right Hand)]をクリック CNMTは粗加工用の一般的なチップ形状です。

[選択] をクリック

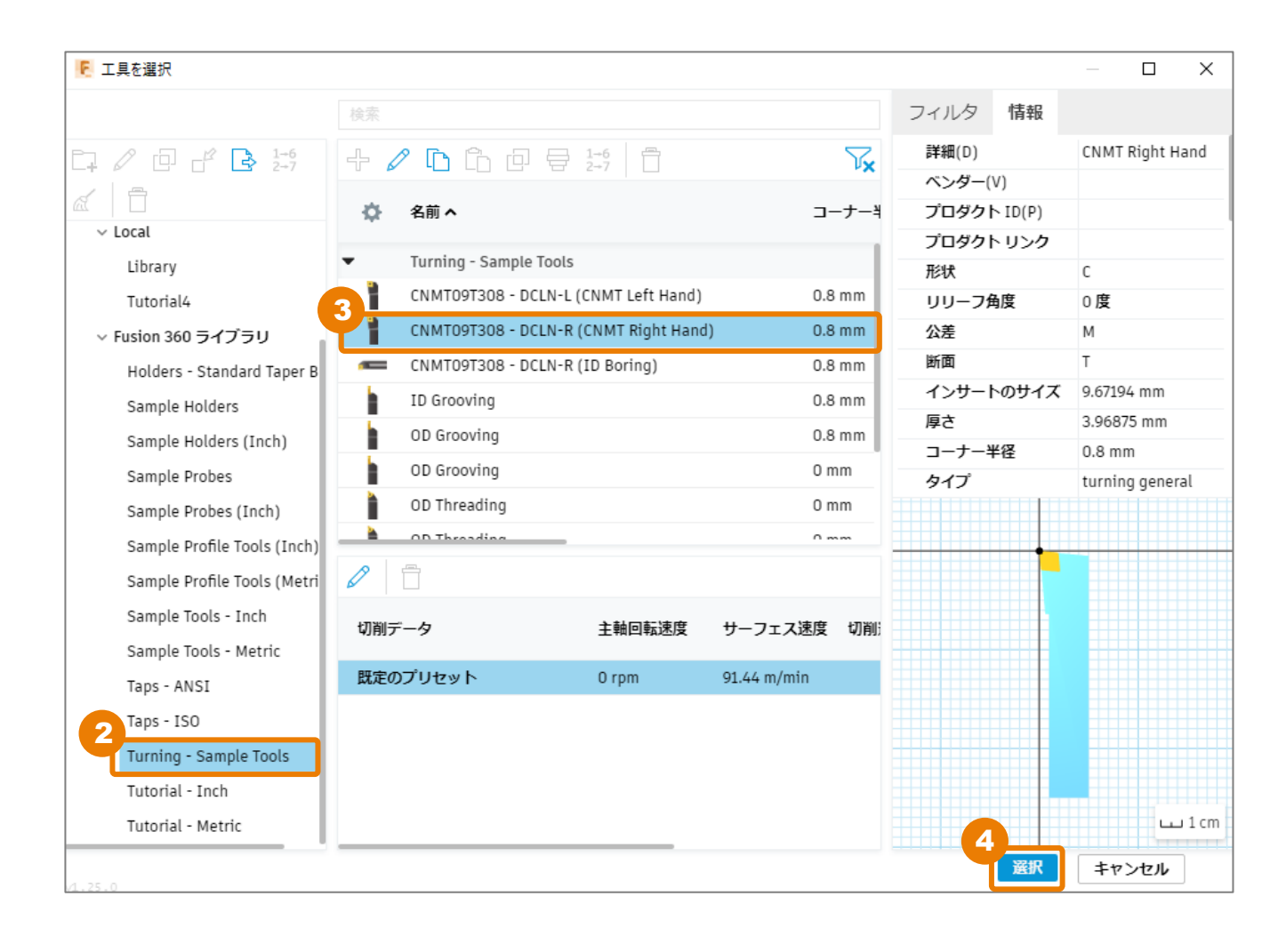

5 [回転あたりの送りを使用] にチェックが 入っていることを確認

[回転あたりの送りを使用]では、カット レートを設定するために、一定の表面速度 を使用したり、実際のスピンドル速度と送 りの設定のために無効にしたりできます。

多くの旋盤加工では、一定の表面速度を使 用して、1回転あたりの表面速度と切削速 度を入力し、速度と送りを設定します。

| ● ĒĒ : ĒĒ 3             |                             |  |  |  |
|-------------------------|-----------------------------|--|--|--|
| 🎙 工具 🌀 形状               | 🍋 半径 🚽 パス 🟓 リンク             |  |  |  |
| ▼ 工具                    |                             |  |  |  |
| 工具                      | 選択                          |  |  |  |
|                         | #1 - CNMT?T308 CNMT Right H |  |  |  |
| ケーラント <mark>(</mark> C) | สาม                         |  |  |  |
| 工具方向                    | 0 deg                       |  |  |  |
| ▼ 送りと遠度                 |                             |  |  |  |
| プリセット                   | 既定のプリセット 🔹                  |  |  |  |
| →定の面速度を使用               |                             |  |  |  |
| サーフェス速度                 | 91.44 m/min                 |  |  |  |
| 最大主軸回転速度                | 5000 rpm                    |  |  |  |
| 回転あたりの送りを使用             | 5                           |  |  |  |
| 切削送り/回転数                | 0.127 mm                    |  |  |  |
| 進入送り <mark>/回転</mark> 数 | 0.127 mm                    |  |  |  |
| 退出送り <b>/回</b> 転数       | 0.127 mm                    |  |  |  |
| 0                       | OK キャンセル                    |  |  |  |

### [形状] タブ内の条件を確認する

[形状] をクリック

[形状] タブでは、加工エリアとなる前 後の面を設定します。

※本レッスンでは、デフォルトで設定されている値を変更しないで進めます。

| • 1 :    | 形状 🔞 半径 🚽 パス 🖕 | לכט 💆 |  |  |  |
|----------|----------------|-------|--|--|--|
| ▼ 70>F   |                |       |  |  |  |
| フロント モード | モデル フロント       |       |  |  |  |
| オフセット    | 0 mm           | •     |  |  |  |
| 0        | OK             | キャンセル |  |  |  |

### 「半径」タブ内の条件を確認する

[半径] をクリック

#### 「移動]

部品の外側に完全に退避したときの位置で す。ツールパスの最初と完了後の位置の安 全な退避位置の設定になります。

#### [退避]

部品に複数のカットを行うときの、カット 間の工具の退避高さです。通常、加工する ストックから最小限の距離を設定します。

#### 「外側半径]

加工するストックの外周面を表します。

#### 「内側半径]

最終的な切り込み深さを表します。

| ● 面:面3        |       |      |         |
|---------------|-------|------|---------|
| 🋐 工具 🏾 🚳 形状 🧐 | 半径    | 🦸 หว | jø 1955 |
| ▼ 移動          |       |      |         |
| から            | 退避    |      | •       |
| オフセット         | 10 mm | 1    | •       |
| ▼ 退避          |       |      |         |
| から            | ストック  | の外径  | •       |
| オフセット         | 5 mm  |      | •       |
| ▼ 外側半径        |       |      |         |
| から            | ストッ   | の外径  | •       |
| オフセット         | 0 mm  |      | •       |
| ▼ 内릠半径        |       |      |         |
| から            | ストッ   | の内径  | •       |
| オフセット         | 0 mm  |      | :       |
| 内側半径以下の切削距離   | 0 mm  |      | •       |
| 0             |       | OK   | キャンセル   |

作業画面上でタイトルボックスをドラッグ して、それぞれの位置を調整できます。

各項目の「から」の設定により、設定可能 な範囲に制限があることに留意してくださ い。

各項目がそれぞれ異なる基準を持つことが できます。

※本レッスンでは、デフォルトで設定され ている値を変更しないで進めます。

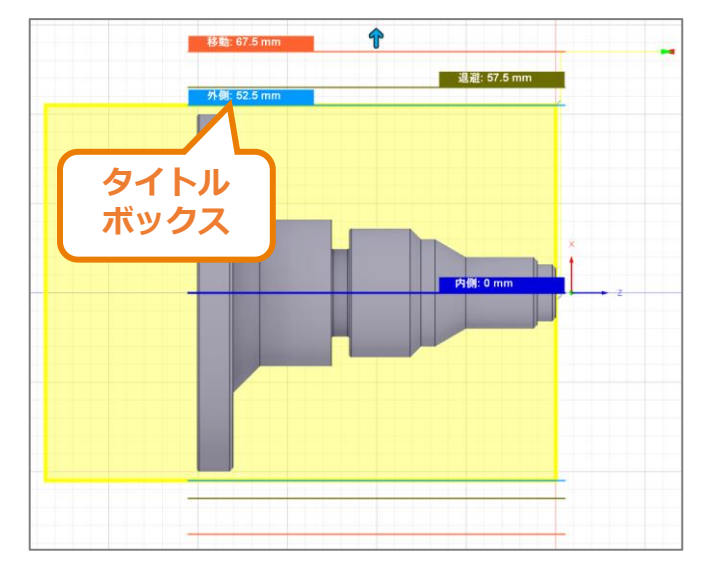

Fusion 360 CAM ビギナー向けレッスン

加工パスの作成 - 旋盤フェイシング -

## [パス] タブ内の条件を設定する

[パス]をクリック

切削ステップを制御します。 [パス] タブ 内の設定項目は、選択したツールパスで変 わります。

旋盤フェイシングでは、端面のカットの設 定になります。

- 2 [複数パス] にチェック
- 3 [切削ピッチ回数を計算する] のチェック を外す

4 [切削ピッチ回数]を「2」に変更

**5** [切削ピッチ]を「1mm」に設定

| • m : m 3     | •               |
|---------------|-----------------|
| 🋐 工具 🏾 🚳 形状 🥞 | ) 半径 🚽 パス 🏓 リンク |
| ▼ <i>I</i> Iス |                 |
| 公差            | 0.01 mm         |
| 減速された送りを使用    |                 |
| 補正タイプ         |                 |
| 複数パス          | 2               |
| 切削ピッチ回数を計算する  |                 |
| 切削ピッチ回数       | 2 . 4           |
| 切削ピッチ         | 1 mm 5          |
| 仕上げパス         | 0               |
| 🗍 #ተቢፋ        |                 |
| 0             | OK キャンセル        |

## [リンク] タブ内の条件を確認する

📙 [リンク] をクリック

カット間の工具位置を設定します。 [進 入&退避]では、加工前の進入位置と加工 後の退避位置が設定できます。

[進入 Z]は加工パス開始時のZ軸位置の 基準を制御します。 [退避 Z軸]は加工パ ス終了時のZ軸位置の基準を制御します。

[進入動作]は、工具のブレンド動作の制 御です。選択したツールパスによって設定 できる内容が変わります。

※本レッスンでは、デフォルトで設定され ている値を変更しないで進めます。

| • 🛅 : 🖬 3      |               |  |  |
|----------------|---------------|--|--|
| 🎙 工具 💊 形状 🍋 半  | 経 🚽 パス 🏓 リンク  |  |  |
| ▼ 955          |               |  |  |
| 退避方法           | 完全退避 🔻        |  |  |
| 高速送りモード        | 早送り動作を保持 ▼    |  |  |
| ▼ 進入&退達        |               |  |  |
| 進入 Z           | 回避高さ ▼        |  |  |
| 退避乙軸           | 回避高さ 🔹        |  |  |
| 回避高を設定のオーパーライド |               |  |  |
| ▼ 進入動作         |               |  |  |
| 進入             |               |  |  |
| 直線進入長さ         | 2 mm *        |  |  |
| 直線進入角度         | 45 deg 🔺      |  |  |
| 退出             |               |  |  |
| 進入と同じ          |               |  |  |
| 0              | 2<br>OK キャンセル |  |  |

[OK] をクリック

2

加工パスが生成されました。

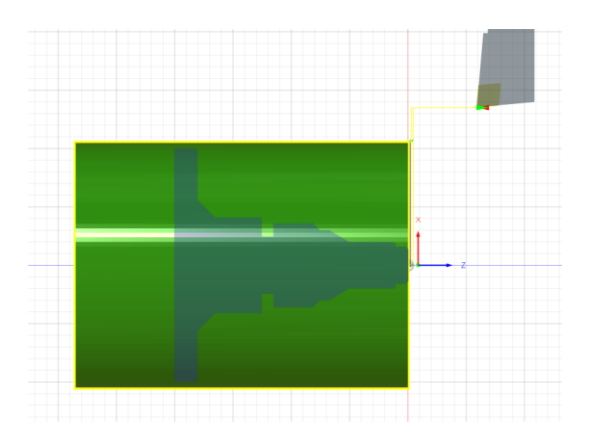

# 加エパスの作成 – 旋盤輪郭粗取り –

旋盤加工の [旋盤輪郭粗取り] を使って、部品の内径、外径を大量に削り取る粗加工の設定を行います。

## [工具] タブ内の条件を確認する

[旋盤] タブが選択されていることを確認
 [旋盤] → [旋盤輪郭粗取り] をクリック

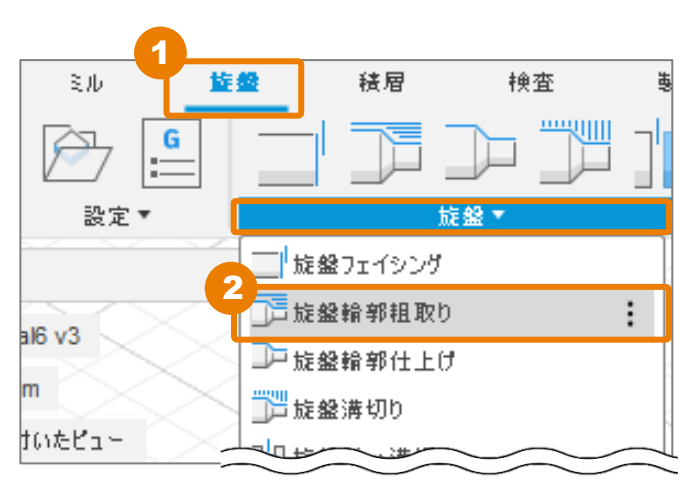

| <ul> <li>輪郭詛取り:輪郭詛取り1</li> </ul>                                                                                 |                                                                                                    |  |
|----------------------------------------------------------------------------------------------------|----------------------------------------------------------------------------------------------------|--|
| N IA 🔞                                                                                                    | 形状 🛞 半径 ᢖ パス 🏓 リンク                                                                                                    |  |
| ▼ 工具                                                                                                    |                                                                                                    |  |
| 工具                                                                                                    | 選択                                                                                                    |  |
|                                                                                                    | #1 - CNMT?T308 CNMT Right Ha                                                                                                    |  |
| ケーラント(C)                                                                                                    | オイル・                                                                                                    |  |
| テール ストックを使                                                                                                    | я 🗍                                                                                                    |  |
| <b>▼</b> モード                                                                                                    |                                                                                                    |  |
| 旋盤モード                                                                                                    | 外側輪郭 ▼                                                                                                    |  |
|                                                                                                    |                                                                                                    |  |
| ▼ 工具設定                                                                                                    |                                                                                                    |  |
| ▼ <b>工具設定</b><br>工具方向                                                                                            | 0 deg                                                                                                    |  |
| ▼ 工具設定<br>工具方向<br>工具りリアランス )                                                                                     | 0 deg •<br>ა ი deg •                                                                                                    |  |
| ▼ 工具設定<br>工具方向<br>工具クリアランス /<br>工具クリアランス /                                                                       | 0 deg ・<br>・<br>いウ 0 deg ・<br>ロント 0 deg ・                                                                                                    |  |
| <ul> <li>▼ 工具設定</li> <li>工具方向</li> <li>工具クリアランス )</li> <li>工具クリアランス )</li> <li>▼ 送りと遠度</li> </ul>                | 0 deg                                                                                                    |  |
| <ul> <li>▼ 工具設定</li> <li>工具方向</li> <li>工具クリアランス )</li> <li>工具クリアランス )</li> <li>▼ 送りと速度</li> <li>プリセット</li> </ul> | 0 deg       ・         10 deg       ・         10 deg       ・         10 deg       ・         10 deg       ・         10 deg       ・         10 deg       ・         10 deg       ・         10 deg       ・ |  |

[モード]

部品の外側、内側のどちらを加工するか を設定します。

### [工具設定]

工具角度の変更、前後の工具クリアラン スが設定できます。

※本レッスンでは、デフォルトで設定されている値を変更しないで進めます。

### [形状] タブ内の条件を設定する

[形状]をクリック

[形状] タブでは、加工エリアとなる前 後の面を設定します。

### 2 [バック]の[オフセット]を「-6mm」 に設定

最終的な部品形状を得るために、外径を 確認して、切り離しを行う工具との干渉 を考慮したモデルバックの設定位置にす ることが必要になります。

部品のバックエッジを超えてカットする ので、オフセット値を調整します。どこ までオフセットするかは、後で使用する 予定の操作によって変わります。

今回はバーから部品を切り離すために、 パーティング加工を行います。これには、 幅5mmのカットツールを使うことになる ので、オフセット値を「-6mm」に設定し ます。

| ● 輪郭 10: | 輪郭詛取り1             |
|----------|--------------------|
| 🖣 I# 🕲   | 形状 🔞 半径 ᢖ パス 🏓 リンク |
| 🔲 モデル    |                    |
| ▼ 702F   |                    |
| フロント モード | モデル フロント・・・        |
| オフセット    | 0 mm 📫             |
| 接線延長     | 0 mm               |
| ▼ Ko5    |                    |
| パック モード  | モデル パック            |
| オフセット    | -6mm               |
| 工具の制限    | 接点 🔹               |
| 接線延長     | 0 mm 🛓             |
| 🗌 取残し加工  |                    |
| 0        | OK キャンセル           |

### [半径] タブ内の条件を確認する

「半径」をクリック

**X**方向に横切る半径方向のクリアランス位 置と切削領域を設定します。

#### 「移動]

部品の外側に完全に退避したときの位置で す。最初の位置と、ツールパス完了後高さ で、安全な退避位置を表します。

#### 「外側半径]

加工するストックの外周面を表します。

#### 「内側半径]

最終的な切り込み深さを表します。 基準が [ストックの内径] に設定されてい ても、工具が部品の中心線に到達すること はありません。

※本レッスンでは、デフォルトで設定され ている値を変更しないで進めます。

| <ul> <li>輪郭祖取り:輪郭祖取り1</li> </ul> |               |  |
|----------------------------------|---------------|--|
| 🎙 工具 🏾 🔞 形状 📢                    | 半径 🚽 パス 🏓 リンク |  |
| ▼ 移動                             |               |  |
| から                               | ストックの外径 🔹     |  |
| オフセット                            | 10 mm 🔹       |  |
| ▼ 外側半径                           |               |  |
| から                               | ストックの外径 ・     |  |
| オフセット                            | 0 mm          |  |
| ▼ 内側半径                           |               |  |
| から                               | ストックの内径 🔹     |  |
| オフセット                            | 0 mm 🔹        |  |
| 工具の制限                            | 接点 🔻          |  |
| 内側半径以下の切削距離                      | 0 mm 📮        |  |
| 0                                | OK キャンセル      |  |

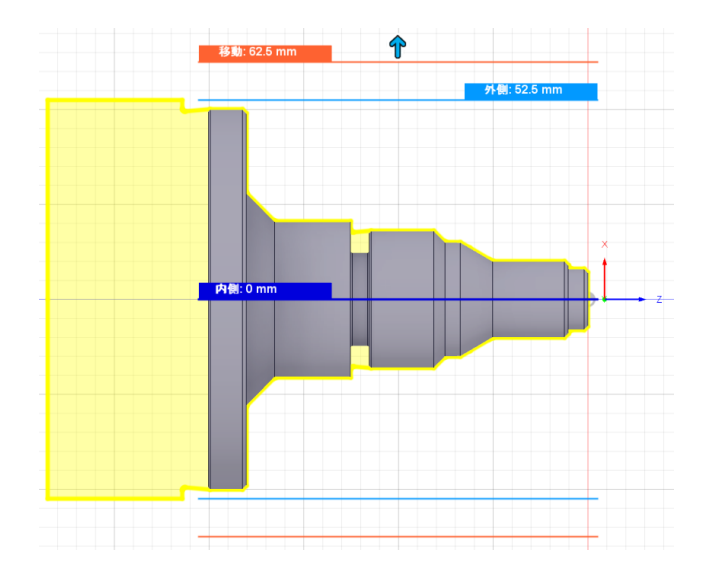

### [パス] タブ内の条件を設定する

[パス]をクリック

#### [サイクルと方向]

カットの向きを設定できます。[方向] で設定したカットに対応した工具を使用 しているかの確認が必要ですので、ご注 意ください。

[固定サイクルを使用]を有効にすると、 ポストプロセッサーがこの機能をサポー トするように設定されている場合、CNC制 御の定型な粗削りサイクルが設定されま す。これにより、NCプログラムのサイズ が小さくなり、機械側でのツールパスの 調整が容易になります。

しかし、 [固定サイクルを使用] を有効 にすると、一般的なCNC制御の定型サイク ルではサポートされない特殊なツールパ ス機能が数多く削除されます。これを選 択すると、 [パス] グループからオプ ションが削除されます。

### [パス]

[最大切削深さ]で1回あたりのピッチ量を設定します。

### [仕上げ代]

必要に応じて、X軸とZ軸で異なる量を残 しておくとよいでしょう。

2

[最大切削深さ] を「3 mm」に設定

実際のカット量は変動しますが、この値を 超えることはありません。

| <ul> <li>輪郭祖取り:輪郭祖取り1</li> </ul> |                 |  |
|----------------------------------|-----------------|--|
| 🋐 工具 🏾 🔕 形状                      | 🔞 半径 🚽 パス 🏓 リンク |  |
| ▼ サイクルと方向                        |                 |  |
| サイクル                             | 平坦部パス 🔻         |  |
| 方向                               | フロントからパック 🔹     |  |
| 溝切り                              | 径方向の溝切りを許可 ▼    |  |
| 固定サイケルを使用                        |                 |  |
| ▼ パス                             |                 |  |
| 公差                               | 0.01 mm         |  |
| 最大切削深さ                           | 3 mm 🔹          |  |
| 均等な切削の深さ                         | 0               |  |
| シャープコーナー作成                       |                 |  |
| ドラッグ仕上げなし                        |                 |  |
| ペックを使用                           |                 |  |
| ▼ 🖉 #±೮₭                         |                 |  |
| X軸仕上げ代                           | 0.1 mm          |  |
| Ζ軸仕上げ代                           | 0.1 mm          |  |
| ストックまで延長                         |                 |  |
| 0                                | OK キャンセル        |  |

## [リンク] タブ内の条件を確認する

[リンク] をクリック

カット間の工具位置を設定します

※本レッスンでは、デフォルトで設定され ている値を変更しないで進めます。

2 [OK] をクリック

ツールパスが生成されました。

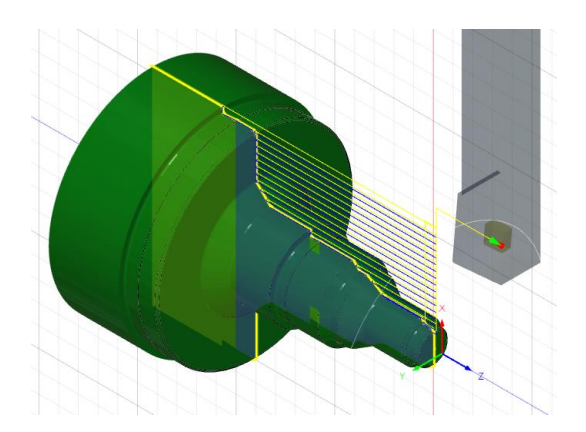

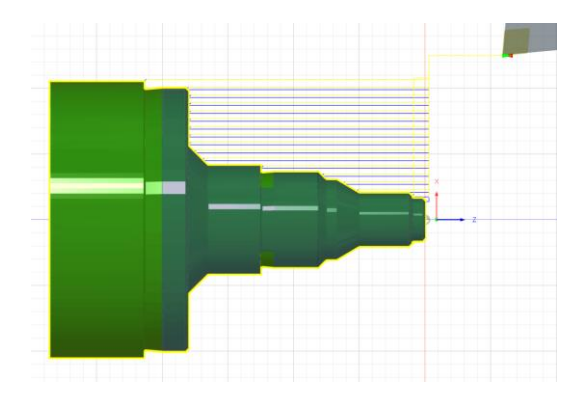

| <ul> <li>輪郭祖取り:輪郭祖取り1</li> </ul> |              |     |
|----------------------------------|--------------|-----|
| 🋐 工具 🛛 🐟 形状 🏾 🏀 半                | 経 🚽 パス 🏓 リン! | 7   |
| ▼ リンケ                            |              |     |
| 高速送りモード                          | 早送り動作を保持     | •   |
| 次の切削深さまで早送り                      |              |     |
| ▼ 進入&退禮                          |              |     |
| 進入 Z                             | 回避高さ         | •   |
| 退避 乙軸                            | 回避高さ         | •   |
| 回避高を設定のオーパーライド                   |              |     |
| ▼ 移動                             |              |     |
| Z 軸クリアランス                        | 1.5 mm       | •   |
| X 軸クリアランス                        | 1.5 mm       | •   |
| 🔲 角度付き進入                         |              |     |
| ▼ 退虐                             |              |     |
| 退避距離                             | 1 mm         | •   |
| 0                                | 2<br>OK *r   | ンセル |

[加工部品のバックサイドや溝の部分を見ると、外径に対して凹んでいます。 Fusion 360 ではできるかぎり多くの材料を削り取ろうとしているためです。 このカットをまっすぐにするには、ツールパスの修正が必要です。

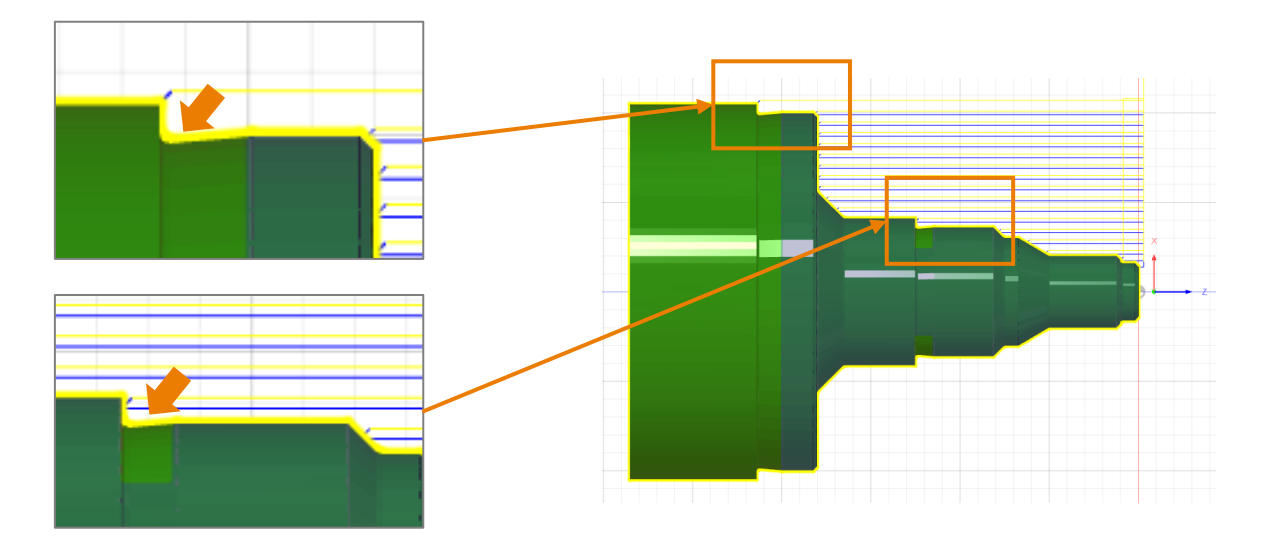

### ツールパスの確認と修正

「輪郭粗取り1」を右クリック→ [編集]
 をクリック

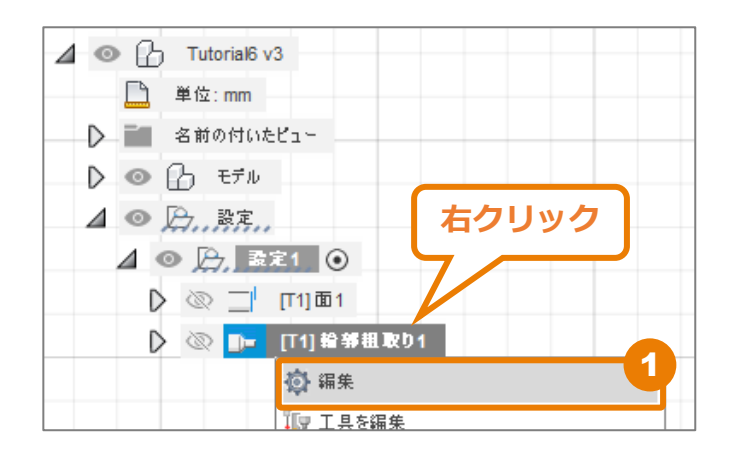

2 [パス] をクリック

3 [溝切り] を [溝切りを許可しない] に変 更

[溝切りを許可しない]は、溝の部分に、 工具が入り込むことを防ぎます。

| 🖣 工具  🔞 形状 | 🔞 半径 🚮 パス 🏓 リンク |    |
|------------|-----------------|----|
| ▼ サイクルと方向  |                 |    |
| サイクル       | 平坦部パス           | •  |
| 方向         | フロントからパック       | •  |
| 溝切り        | 3 時切りを許可しない     | •  |
| 固定サイクルを使用  |                 |    |
| ▼ パス       |                 |    |
| 公差         | 0.01 mm         | •  |
| 最大切削深さ     | 3 mm            | •  |
| 均等な切削の深さ   |                 |    |
| シャープコーナー作成 |                 |    |
| ドラッグ仕上げなし  |                 |    |
| ペックを使用     |                 |    |
| ▼ 🖉 #⊥೮₭   |                 |    |
| X軸仕上げ代     | 0.1 mm          | •  |
| Ζ軸仕上げ代     | 0.1 mm          | •  |
| ストックまで延長   |                 |    |
| 0          | 4<br>OK キャン     | ルル |

**4** [OK] をクリック

ツールパスが再生成されました。 バックサイドや溝部のツールパスが修正さ れていることが確認できます。

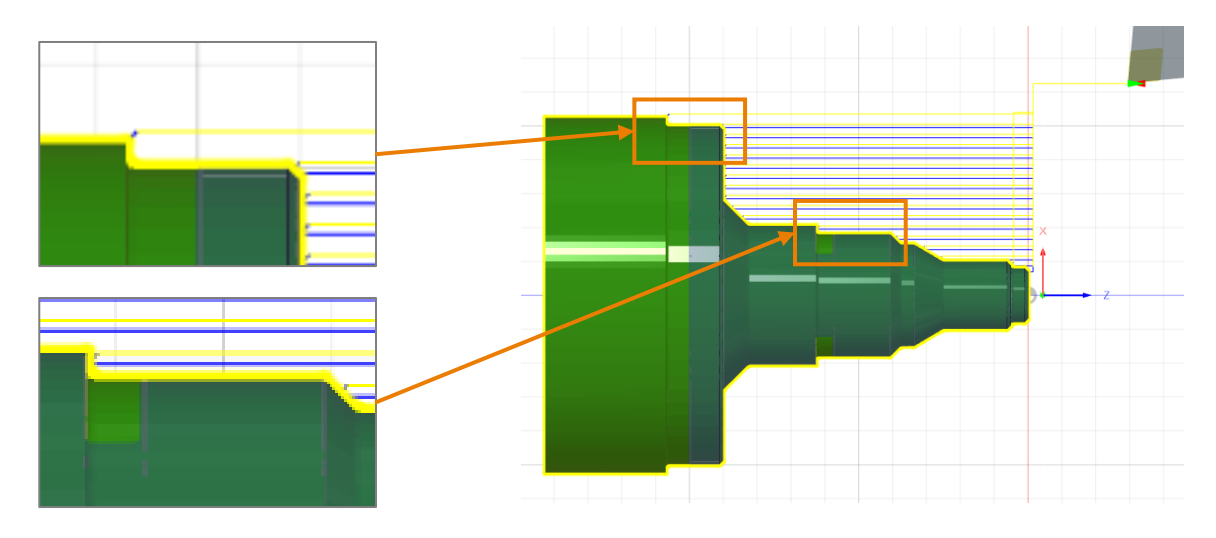

# 加エパスの作成 – 旋盤輪郭仕上げ –

旋盤加工の[旋盤輪郭仕上げ]を使って、仕上げの設定を行います。

1 [ビューキューブ] の角をクリック

モデル全体が見えるようにします。

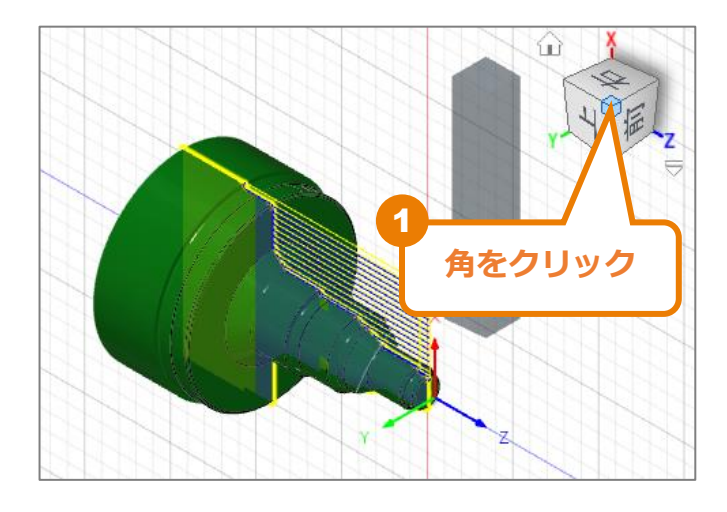

## [工具] タブ内の条件を設定する

[旋盤]→[旋盤輪郭仕上げ]をクリック

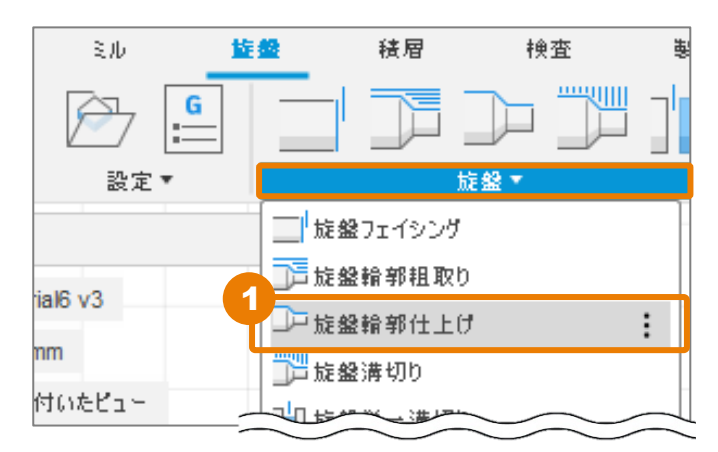

| <ul> <li>輪郭仕上げ:輪郭仕上</li> </ul> | :Ø1                          |
|--------------------------------|------------------------------|
| 🋐 工具 <sub> (©)</sub> 形状        | 🔞 半径 🚽 パス 💋 リンク              |
| ▼ I#                           |                              |
| I.H.                           | 2<br>                        |
|                                | #1 - CNMT?T308 CNMT Right Hi |
| ケーラント(C)                       | オイル ・                        |
| テール ストックを使用                    |                              |
| ▼ モ~ド                          |                              |
| 旋盤モード                          | 外側鏡郭                         |

2 [工具]の[選択]をクリック

[工具を選択] ウィンドウが開きます。

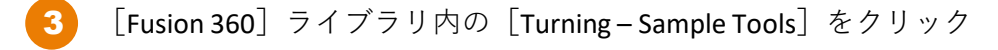

4 [VNMT09T302 – DVLN – R (VNMT Right Hand)] をクリック VNMTは仕上げ加工用の一般的なインサート形状です。

[選択] をクリック

5

| ▶ 工具を選択                     |                |                        |             |              |        | - 0        | ×       |
|-----------------------------|----------------|------------------------|-------------|--------------|--------|------------|---------|
|                             |                |                        |             | フィルタ         | 情報     |            |         |
|                             | + 2 b h e      |                        |             | <b>詳細(D)</b> |        | VNMT Righ  | nt Hand |
| . A                         |                |                        |             | ベンダー         | ·(V)   |            |         |
|                             | 🔅 名前 🔨         |                        |             | ナーキ プロダク     | トID(P) |            |         |
| • Local                     |                | CEN IN (TO DOTING)     | 0.01        | プロダク         | トリンク   |            |         |
| Library                     | ID Grooving    |                        | 0.8 r       | mm 形状        |        | V          |         |
| Tutorial4                   | OD Grooving    |                        | 0.8 r       | nm ער-כ      | 角度     | 0度         |         |
| ∨ Fusion 360 ライブラリ          | OD Grooving    |                        | 0 mr        | m<br>加<br>公差 |        | М          |         |
| Holders - Standard Taper B  | OD Throading   |                        | 0 mr        |              |        | Т          |         |
| Sample Holders              | ob Threading   |                        | 0 111       | ″インサー        | トのサイズ  | 9.68703 m  | m       |
| Sample Holders (Inch)       | OD Threading   |                        | 0 mr        | m 厚さ         |        | 3.96875 m  | m       |
| Sample Holders (Inch)       | TNMT09T308 - D | TAN-N (TNMT Neutral)   | 0.8 r       | mm コーナー      | ·半径    | 0.2 mm     |         |
| Sample Probes               | VNMT09T302 - D | VLN-L (VNMT Left Hand) | 0.2 n       | nm タイプ       |        | turning ge | neral   |
| Sample Probes (Inch)        | VNMT09T302 - D | VLN-R (VNMT Right Hand | d) 0.2 n    | nm           |        |            |         |
| Sample Profile Tools (Inch) |                |                        |             | =            | •      |            |         |
| Sample Profile Tools (Metri |                |                        |             |              |        |            |         |
| Sample Tools - Inch         | 切削デーク          | 于韩回新律母                 | サーフェフ速度     | 1711201:     |        |            |         |
| Sample Tools - Metric       | 4JHJ           |                        | リーノエス速度     | 40190        |        |            |         |
| Taps - ANSI                 | 既定のプリセット       | 0 rpm                  | 91.44 m/min |              |        |            |         |
| Taps - ISO                  |                |                        |             |              |        |            |         |
| Turning - Sample Tools      |                |                        |             |              |        |            |         |
| Tutorial - Inch             |                |                        |             |              |        |            |         |
| Tutorial - Metric           |                |                        |             |              | 5      |            | 1 cm ب  |
| 4.25.0                      |                |                        |             |              | 選択     | キャンセ       | ll I    |

[形状] タブ内の条件を設定する

[形状]をクリック

| ● 輪部分1分: | 輪部仕上げ1             |
|----------|--------------------|
| 🖣 Iļ 🚳   | 形状 🔞 半径 🚽 パス 🏓 リンク |
| □ モデル    |                    |
| ▼ 702F   |                    |
| フロント モード | モデル フロント 🔹         |
| オフセット    | 0 mm               |
| 接線延長     | 0 mm +             |
| ▼ K95    |                    |
| パック モード  | モデル パック            |
| オフセット    | -6 mm              |
| 工具の制限    | 接点                 |
| 接線延長     | 0 mm +             |
| 🗌 取残し加工  |                    |
| 0        | OK キャンセル           |

2 [バック]の[オフセット]を「-6mm」 に設定

旋盤輪郭粗取りの設定と同様、5mm幅の 工具を使ったパーティング加工が必要な ためです。

## [半径] タブ内の条件を確認する

1 [半径]をクリック

※本レッスンでは、デフォルトで設定され ている値を変更しないで進めます。デフォ ルト値と同じになっているかをご確認くだ さい。

| <ul> <li>● 輪郭仕上げ:輪郭仕上げ1</li> </ul> |               |  |
|------------------------------------|---------------|--|
| 🖣 工具 🏾 🔞 形状 🤞                      | 半径 🛃 パス 💋 リンク |  |
| ▼ 終動                               |               |  |
| から                                 | ストックの外径 🔹     |  |
| オフセット                              | 10 mm         |  |
| ▼ 外書半径                             |               |  |
| から                                 | ストックの外径 🔹     |  |
| オフセット                              | 0 mm 🔹        |  |
| ▼ 内書半径                             |               |  |
| から                                 | ストックの内径 🔹     |  |
| オフセット                              | 0 mm 🔺        |  |
| 工具の制限                              | 接点 🔹          |  |
| 内側半径以下の切削距 <b>雄</b>                | 0 mm          |  |
| 0                                  | OK キャンセル      |  |

## [パス] タブ内の条件を設定する

- 1 [パス] をクリック
- [溝切り] に [溝切りを許可しない] を選
   択

- 3 [切肖
  - [切削ピッチ]を「9mm」に設定

| <ul> <li>輪郭仕上げ:輪郭仕上げ1</li> </ul> |                 |  |
|----------------------------------|-----------------|--|
| 🋐 工具 🏾 🔞 形状                      | 🔞 半径 🎒 パス 🧾 リンク |  |
| ▼ サイクルと方向                        |                 |  |
| 方向                               | フロントからパック 🔹     |  |
| 溝切り                              | 溝切りを許可しない ・     |  |
| ▼ パス                             |                 |  |
| 公差                               | 0.01 mm         |  |
| 補正タイプ                            | בשעב 🔹          |  |
| 切削ビッチ回数                          | 1 *             |  |
| 切削ビッチ                            | 9 mm 🔒          |  |
| シャープコーナー作成                       |                 |  |
| スプリング パス                         | 0               |  |
| ドラッグ仕上げなし                        |                 |  |
| 🗋 #ተዋቂ                           |                 |  |
| 0                                | OK キャンセル        |  |

## [リンク] タブ内の条件を確認する

1 [リンク] をクリック

※本レッスンでは、デフォルトで設定され ている値を変更しないで進めます。

| <ul> <li>輪郭仕上げ:輪郭仕上げ1</li> </ul> |               |     |
|----------------------------------|---------------|-----|
| 🋐 工具 🏾 🐟 形状 🏾 🏀 半                | ·径 🚽 パス 🎾 リン! | ,   |
| ▼ 955                            |               |     |
| 高速送りモード                          | 早送り動作を保持      | •   |
| セーフ距離                            | 2 mm          | •   |
| ▼ 進入&退遣                          |               |     |
| 進入 Z                             | 回避高さ          | •   |
| 退避乙軸                             | 回避高さ          | •   |
| 回避高さ設定のオーバーライド                   |               |     |
| ▼ 進入動作                           |               |     |
| 進入                               |               |     |
| 進入半径                             | 0 mm          | •   |
| 直線進入長さ                           | 2 mm          | •   |
| 直線進入角度                           | 45 deg        | •   |
| 退出                               |               |     |
| 進入と同じ                            |               |     |
| 進入でストック切削を許可                     |               |     |
| 0                                | 2<br>OK **    | シセル |

[OK] をクリック

2

ツールパスが生成されました。

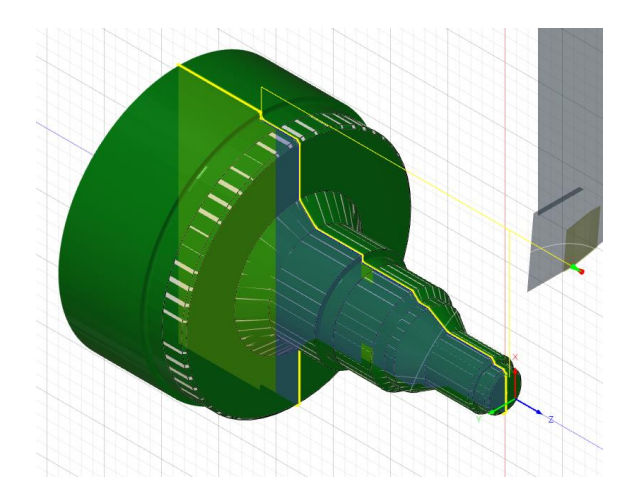

## 警告の確認と修正

1

警告を確認し、その解消のために設定を修正します。

「輪郭仕上げ1」の [警告アイコン] をク リック

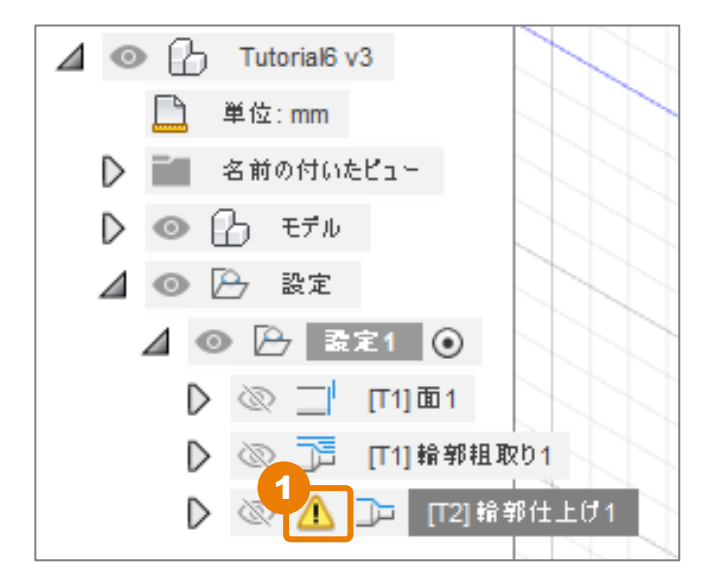

ツールパスを安全に使用できるように、 Fusion 360 が自動で修正したことが記載さ れています。「退避はストック形状を考 慮して修正されました」という主旨の記 載が確認できます。

| 邌 輪郭仕上け         | ′1 ×                                                                      |
|-----------------|---------------------------------------------------------------------------|
| 🗹 🔶 I7 -        | フィーチャ フラヴ: setup-sheet-viewer                                             |
| ✓ ▲ 警告 ✓ ● ヒント  | 警告: Lead-Out has been modified due to a<br>gouge with the remaining stock |
| ✓ 情報            | 生成は 230.3ms の警告 1 で正常に完了しました。                                             |
|                 |                                                                           |
|                 | 2                                                                         |
| Q、 <u>1個の項目</u> | でオートデスクを検索                                                                |

[閉じる]をクリック

### 警告の確認と修正

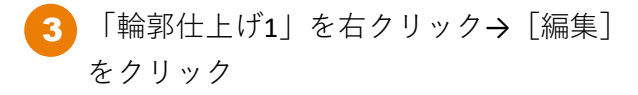

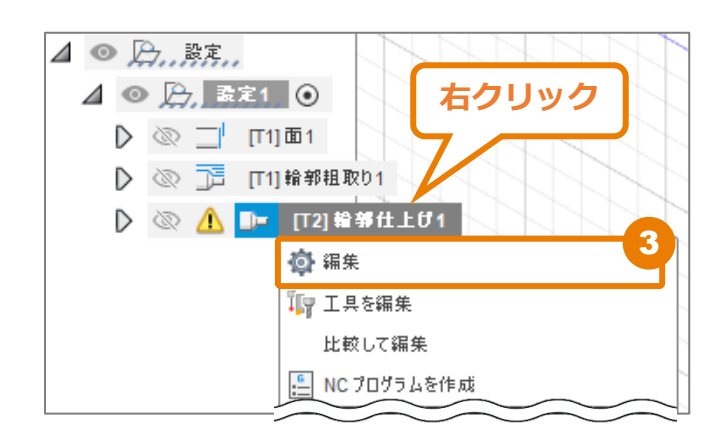

| <ul> <li>輪郭仕上げ:輪郭仕上げ1</li> </ul> |               |
|----------------------------------|---------------|
| 🋐 工具 🏾 🔞 形状 🛛 🔞 🗄                | ド径 🚽 パス 🏓 リンク |
| ▼ 955                            |               |
| 高速送りモード                          | 早送り動作を保持 ▼    |
| セーフ距離                            | 2 mm ÷        |
| ▼ 進入&退達                          |               |
| 進入 Z                             | 回避高さ 🔹        |
| 退避 乙軸                            | 回避高さ 🔹        |
| 回避高を設定のオーパーライド                   |               |
| ▼ 進入動作                           |               |
| 進入                               |               |
| 進入半径                             | 0 mm *        |
| 直線進入長さ                           | 2 mm 🔹        |
| 直線進入角度                           | 45 deg        |
| 退出                               |               |
| 進入と同じ                            |               |
| 進入でストック切削を許可                     |               |
| 0                                | OK キャンセル      |

4 [リンク] をクリック

### 警告内容について

部品のバックサイドにズームインすると、退出時のパスの動きが確認できます。赤い部分を切削 しないように、退出時の加工パスを真上(赤い矢印)に修正したため(設定した指示を Fusion 360 が自動で修正しているため)、警告アイコンが表示されています。 ただし、エラーではないのでこの表示のまま、次の作業に入ることも可能です。

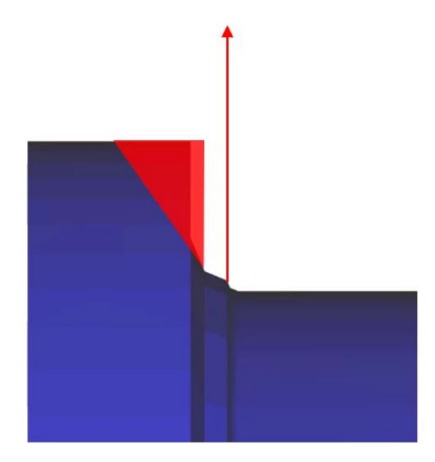

より詳しく警告内容を理解するために、進入・退出の設定について、説明します。

[直線進入角度]は、切削パス開始時の進入角度を指定します。 この角度は最初の切削基準となり、緑色で示している進入角度です。 対応前の設定では、進入・退出の角度を45°にしていたため、ストックに衝突します。

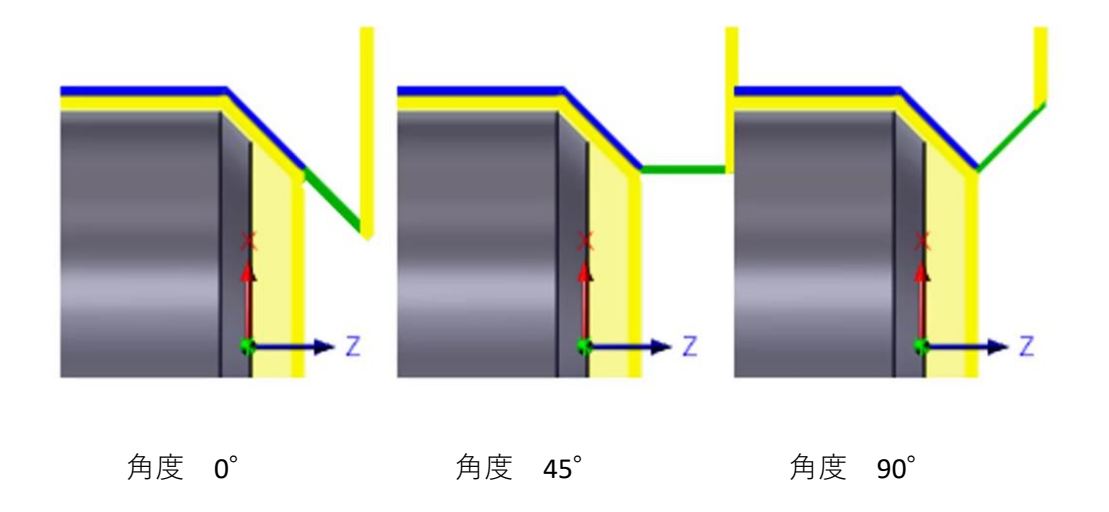

### 警告の解消方法について

警告アイコン解消の方法(1)

退出角度の設定をストックエリアへの進入を 絶対に許可しないように、[進入と同じ]を オフにし、[直線退出角度]を「90°」にし ます。

| <ul> <li>輪郭仕上げ:輪郭仕上げ1</li> </ul> |              |
|----------------------------------|--------------|
| 🖣 工具 🛛 🗞 形状 🌀 4                  | 経 🎒 パス 🔎 リンク |
| $\sim$                           | $\sim$       |
| ▼ 進入動作                           |              |
| 進入                               |              |
| 進入半径                             | 0 mm 🔶       |
| 直線進入長さ                           | 2 mm *       |
| 直線進入角度                           | 45 deg 🛟     |
| 退出                               |              |
| 進入と同じ                            |              |
| 放射状延長                            |              |
| 退出半径                             | 0 mm 🔹       |
| 直線退出長さ                           | 2 mm 🔹       |
| 直線退出角度                           | 90 deg       |
| 進入でストック切削を許可                     |              |
| 0                                | OK キャンセル     |

警告アイコン解消の方法(2)

[進入と同じ]をオンにし、残りストックを 切削してもよい[進入でストック切削を許 可]もオンにします。

※本レッスンでは、方法(2)で進めます。

| <ul> <li>輪郭仕上げ:輪郭仕上げ1</li> </ul> |                    |  |
|----------------------------------|--------------------|--|
| 🋐 工具 🏾 🗞 形状 🏾 🏀                  | 半径 🚽 パス 🟓 リンク      |  |
| $\sim$                           | $\sim\sim\sim\sim$ |  |
| ▼ 進入動作                           |                    |  |
| 進入                               |                    |  |
| 進入半径                             | 0 mm               |  |
| 直線進入長さ                           | 2 mm 🔹             |  |
| 直線進入角度                           | 45 deg             |  |
| 退出                               |                    |  |
| 進入と同じ                            |                    |  |
| 進入でストック切削を許可                     |                    |  |
| 0                                | OK キャンセル           |  |

### 警告の確認と修正

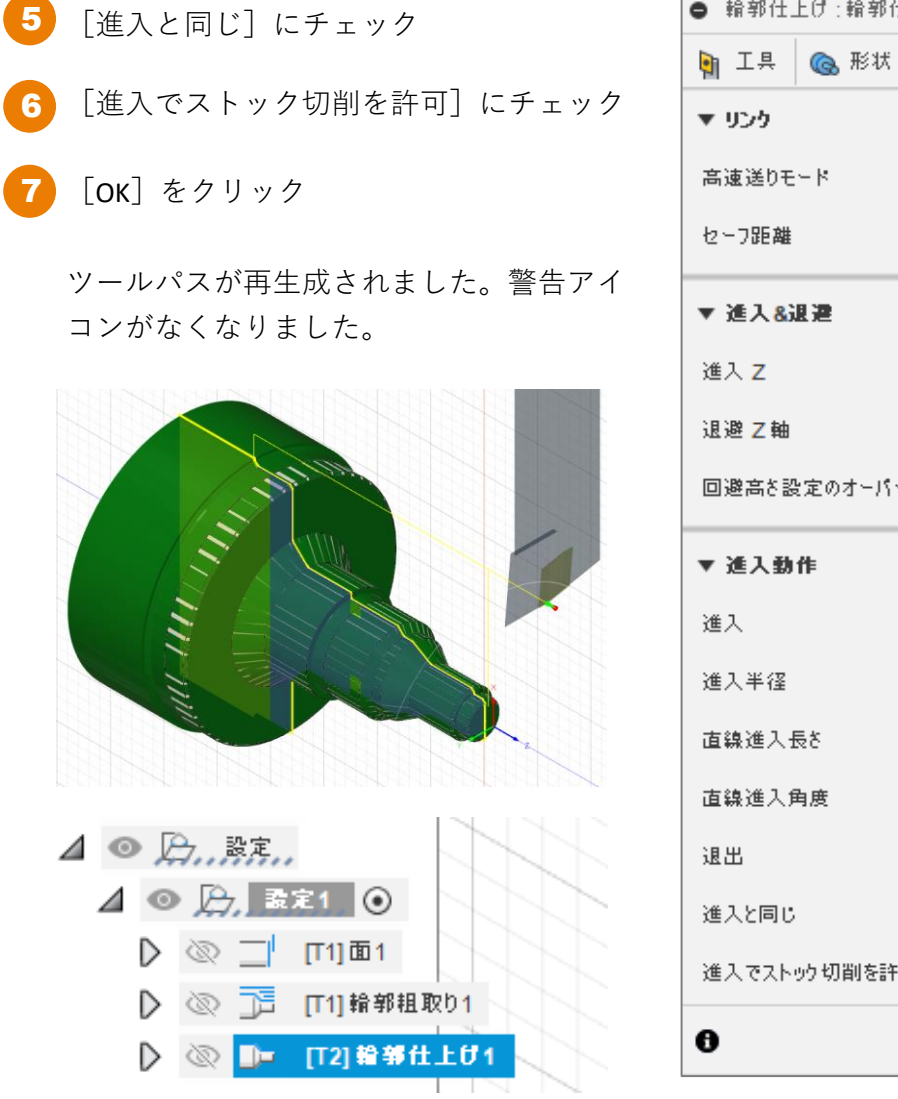

| <ul> <li>輪郭仕上げ:輪郭仕上げ1</li> </ul> |              |  |
|----------------------------------|--------------|--|
| 🖣 工具 💊 形状 🍥 ¥                    | 経 🦸 パス 🔎 リンク |  |
| ▼ UD5                            |              |  |
| 高速送りモード                          | 早送り動作を保持 ▼   |  |
| セーフ距離                            | 2 mm *       |  |
| ▼ 進入&退避                          |              |  |
| 進入 Z                             | 回避高さ 🔹       |  |
| 退避Z軸                             | 回避高さ 🔹       |  |
| 回避高さ設定のオーパーライド                   |              |  |
| ▼ 進入動作                           |              |  |
| 進入                               |              |  |
| 進入半径                             | 0 mm •       |  |
| 直線進入長さ                           | 2 mm *       |  |
| 直線進入角度                           | 45 deg 🔹     |  |
| 退出                               |              |  |
| 進入と同じ 5                          |              |  |
| 進入でストック切削を許可 6                   |              |  |
| 0                                | 7 OK キャンセル   |  |

Fusion 360 旋盤加工:前編はこれで終わりです。 お疲れ様でした。